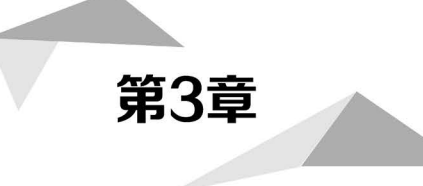

# 形状创变

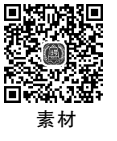

### 本章概述

形状是 PPT 的最常用、最不起眼的元素之一,却可以在版式布局、区分层级、引导视线、创意设计等方面发挥大作用。无论是简简单单的线条、方方正正的矩形、圆润 柔和的圆形、棱角分明的六边形,还是千变万化、极富创意的合并形状,均可以极大地 提升 PPT 设计的视觉效果,让人眼前一亮,页面焕然一新。

#### 学习目标

- 1. 了解插入形状的方法和应用场景。
- 2. 熟练设置形状格式,包括填充与线条、效果、大小与属性。
- 3. 使用顶点编辑设计形状外形。
- 4. 使用合并形状设计特殊形状。
- 5. 分析并分类使用形状设计页面版式或布局。

#### 学习重难点

- 1. 形状顶点编辑。
- 2. 合并形状。
- 3. 形状的场景化应用。

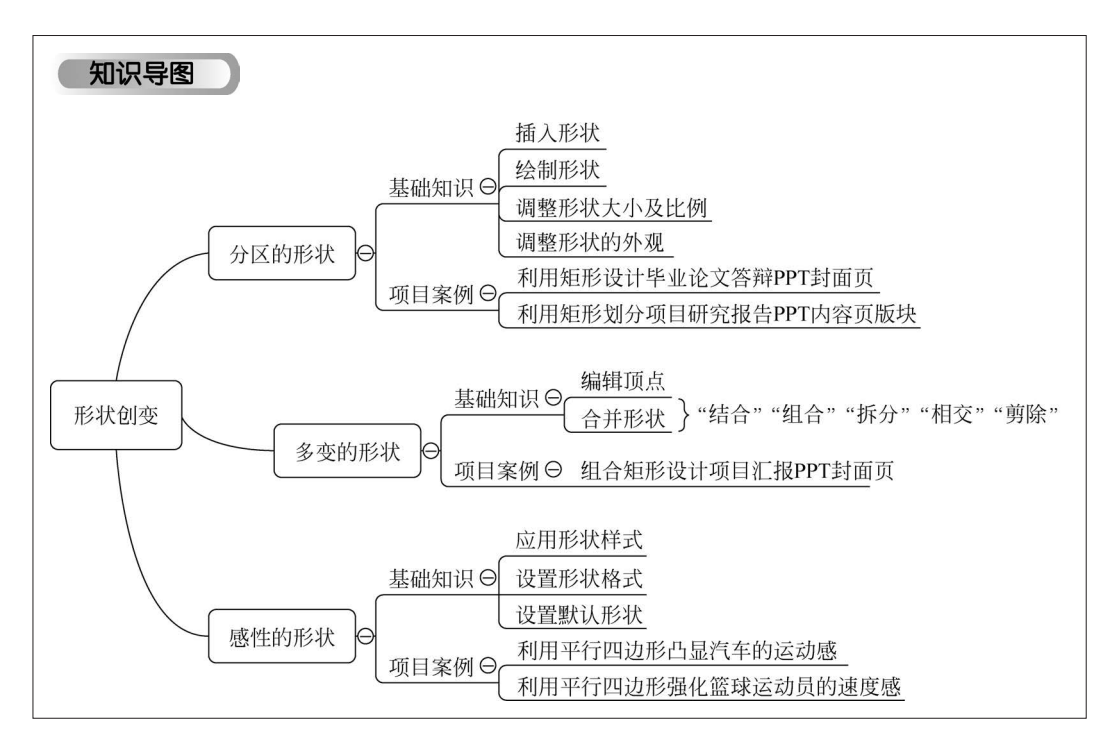

形状看似简单,是常常容易被忽视的重要元素。形状是一种矢量图形,具有极强的可塑性,蕴 含了丰富的样式效果。单一的形状通过设置效果可以变得绚烂多彩,两个形状的合并可以形成富 有创意的特殊形状,多个形状组合排列可以形成极有美感的版式布局。

本章将通过实例展示矩形、梯形、六边形、圆形的多种用法,学习者不仅要掌握基本操作,更重要的是领悟蕴含其中的底层逻辑,最终达到用形状实现创意、传达主题的目的。

# 3.1 分区的形状

无论是 PPT 内置的各种形状,还是通过组合或者合并形状产生的特殊形状,都能够起着装饰 点缀标题、连接多个对象、引导浏览视线等作用,但是最重要的还是在划分区块、划分层级等方面 起的作用,能够对 PPT 页面布局产生重大影响,甚至决定着页面的基本构图形态。

### 3.1.1 基础知识

#### 1. 插入形状

PPT 的形状分为 8 大类,共 161 种形状,涵盖了绝大多数的图形形状。如果需要特殊的形状,可以采用合并形状的方法来获得。

单击"插入"选项卡→"插图"功能区→"形状"按钮,即可展开"形状"下拉列表,在列表中包含 了所有的形状,如图 3-1 所示。

"最近使用的形状":显示最近使用的形状类型,会依照使用的次序累积显示。

"线条":主要用于绘制各种线条,例如直线、带箭头的直线、曲线、带箭头的曲线、自由曲线等。

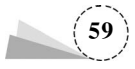

"矩形":主要用于绘制各种矩形,例如矩形、圆角矩形、剪去单角的 矩形、圆顶角矩形等。除了第一个矩形,其他均可以通过拖拽黄色控制 点调节控制外形。

"基本形状":主要用于绘制使用频率最高的、常用的形状,例如文本框、椭圆、等腰三角形、平行四边形等。

"箭头总汇":主要用于绘制各种形状的箭头,表达层级、所属等逻辑关系。

"公式形状":主要用于绘制各种运算符,例如加号、减号、乘号等。

"流程图":主要用于绘制各种流程示意图,和其他形状不同的是, 流程图形状没有黄色控制点,只能改变形状大小比例,不能改变外观。

"标注":用来标注各类相关的信息。

"动作按钮":用来绘制各类按钮,可以实现页面的跳转等交互动作。

2. 绘制形状

在弹出的"形状"下拉列表中,单击需要绘制的形状,例如"矩形"形状,将光标移动到页面的编辑区,光标会变为黑色的十字形,按住鼠标左键拖拽,然后松开鼠标左键,即可绘制所需要的矩形。

如果要绘制正方形,则需要在按住鼠标左键拖拽的同时,按住 Shift 键,结果如图 3-2 所示。

如果要绘制一条水平或者垂直的直线,则需要在"形状"下拉列表中,单击选择"线条"中的"直线",在页面的编辑区按住鼠标左键拖拽的同时,按住 Shift 键。

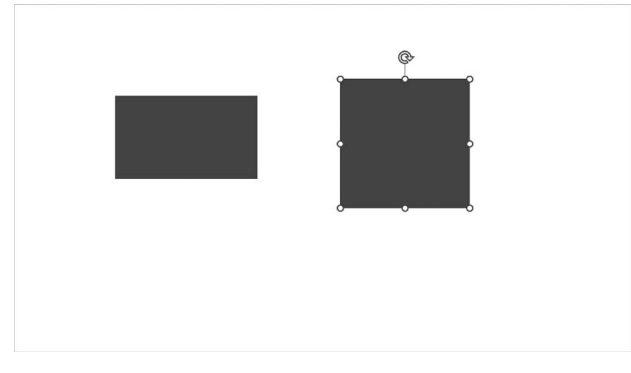

图 3-2 绘制矩形和正方形

如果按住 Ctrl 键绘制形状,会以单击点为中心绘制形状;如果按住 Ctrl+Shift 组合键,会以单击点为中心绘制等比例的形状,如圆形、正方形。

#### 3. 调整形状大小及比例

通过拖拽选中形状后出现的控制点,可以调整改变形状的大小。将光标移动到控制点上,当 光标变为双向箭头时,可以调整形状的大小。

如果需要按照形状的原有比例调整大小,则需要在拖拽控制点的同时按住 Shift 键。

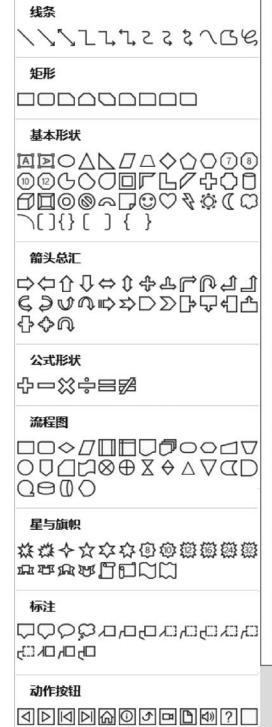

最近使用的形状

D⊠⊠\\DOD∆lı¢ \$G&\\{

图 3-1 "形状"下拉列表

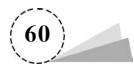

还有一种方法,即通过导航窗格控制纵横比。右击形状,在 弹出的快捷菜单中单击洗择"设置形状格式"命令,在打开的"设 置形状格式"窗格的"大小与属性"选项卡中,勾选"大小"→"锁 定纵横比"复选框。如果要精确调整形状的大小,则在"高度" "宽度"输入栏中输入数值即可。如果只需调整高度或者宽度的 缩放比例,可以在"缩放高度""缩放宽度"输入栏中输入百分比 数值即可,例如缩放高度设为"50%",如图 3-3 所示。

4. 调整形状的外观

形状的外形并不是一成不变的,大部分带有弧度或者倾斜 角度的形状,可以通过拖拽黄色的控制点改变形状的外形。

在"形状"下拉列表中,单击洗择"矩形"中的"圆角矩形",在 页面的编辑区绘制一个圆角矩形,可以看到该圆角矩形左上角 有一个黄色的控制点,这个控制点的作用是控制圆角矩形的 弧度。

将光标移动到黄色控制点上,按住鼠标左键,拖拽至最左侧,形状变为正方形:拖拽至最右侧, 形状变为圆形,如图 3-4 所示。

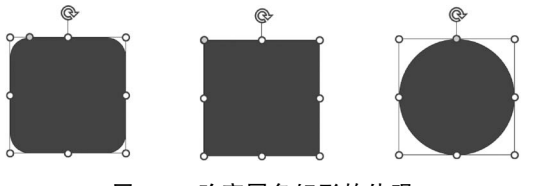

图 3-4 改变圆角矩形的外观

#### 项目案例:利用矩形设计毕业论文答辩 PPT 封面页 3.1.2

如果手中没有丰富的图片素材,利用形状设计简约风格是很好的选择。例如,一份学生提交 视频进程 的毕业论文答辩 PPT,该 PPT 封面页中半透明的矩形色块与背景图片叠加,标题和背景区分不清 楚。其实可以不用这么多的元素,一样可以做到简洁、清晰、大方的效果,具体方法步骤如下。

(1) 打开学生毕业论文答辩 PPT 原稿,如图 3-5 所示。封面页显然是套用模板做的,这样是 做不出特色的。

(2) 删除标题外围的白色线框及多余的矩形,删除后效果如图 3-6 所示。

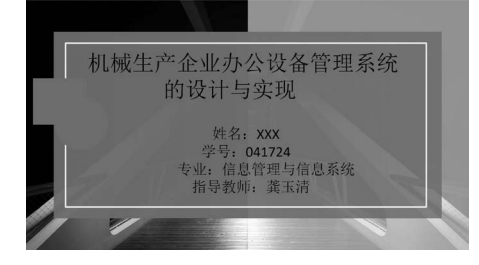

图 3-5 PPT 封面页

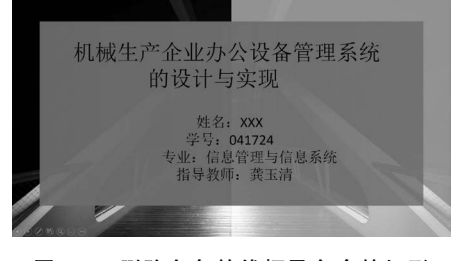

图 3-6 删除白色的线框及多余的矩形

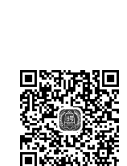

| 以且形1/1811           |               | ~ |
|---------------------|---------------|---|
| 形状选项 文本选项           |               |   |
| 🔄 🗘 💽               |               |   |
| ▲ 大小                |               |   |
| 高度(E)               | 6.16 厘米       | ÷ |
| 宽度( <u>D</u> )      | 6.1 厘米        | ÷ |
| 旋转(工)               | 0°            | ÷ |
| 缩放高度(出)             | 50%           | Ĵ |
| 缩放宽度( <u>W</u> )    | 100%          | Ĵ |
| ✓ 锁定纵横比(A)          |               |   |
| 相对于图片原始尺寸           | 寸( <u>R</u> ) |   |
| 幻灯片最佳比例( <u>B</u> ) |               |   |
| 分辨率( <u>O</u> )     | 640 x 480     |   |
| ▷ 位置                |               |   |
| ▷ 文本框               |               |   |

い空い牛枚一

图 3-3 设置形状的大小及缩放比例

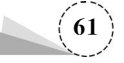

(3) 删除背景图片以及右侧叠加的半透明矩形,删除后的效果如图 3-7 所示。

(4)单击选择矩形,单击"形状格式"选项卡→"形状样式"功能区→"形状填充"按钮→"其他填充颜色"命令,在弹出的"颜色"对话框中,将颜色设置为蓝色(♯0270D1),效果如图 3-8 所示。

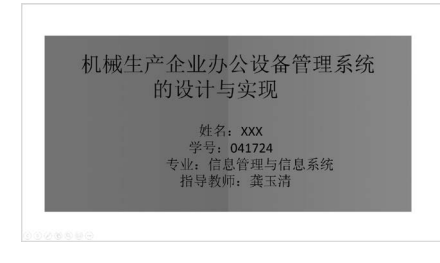

图 3-7 删除背景图片后的效果

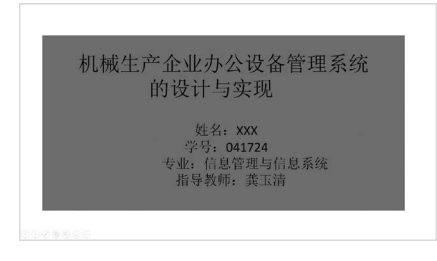

图 3-8 矩形填充为蓝色

(5) 单击选中并拖拽蓝色矩形的控制点,缩小矩形的高度,拉长矩形的宽度,使矩形与整个页面等宽;标题文字的颜色改为白色,字体设为"微软雅黑",字号设为"60",效果如图 3-9 所示。

(6)"姓名""专业"等个人信息的文字字体设为"楷体",加粗,字号设为"28",颜色设为黑色,分别设置为4个文本框,并排列对齐;插入学校的校徽图片,置于页面中心上方,效果如图 3-10 所示。

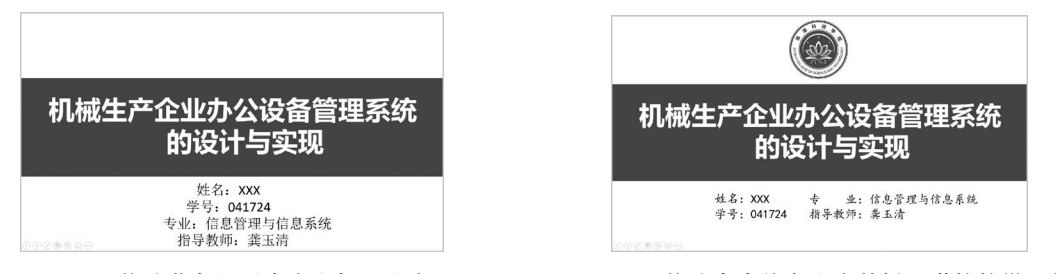

图 3-9 修改蓝色矩形大小和标题文字

图 3-10 修改个人信息文字并插入学校校徽图片

(7) 白色背景太单调,可以设置背景填充为"图案填充"。单击"设计"选项卡→"自定义"功能 区→"设置背景格式"按钮,在"设置背景格式"窗格中,设置"填充"→"图案填充"→"图案"→"对角 线: 浅色上对角",前景设为浅蓝色( # DEEBF7),背景设为白色( # FFFFFF),效果如图 3-11 所示。

(8) 主色调更换为深红色(#C00000),端庄、醒目的效果也很好,如图 3-12 所示。

|                      | <b>(</b>             |  |  |
|----------------------|----------------------|--|--|
| 机械生产企业办公设备管理系统       | 机械生产企业办公设备管理系统       |  |  |
| 的设计与实现               | 的设计与实现               |  |  |
| 姓名:XXX 专 业:信息管理与信息系统 | 姓名:XXX 专 步:信息管理与信息系统 |  |  |
| 学号:041724 捕导教师:袭玉清   | 学号:041724 指导教师: 表玉清  |  |  |
| 图 3-11 设置页面背景为图案填充   | 图 3-12 主色调改为深红色的效果   |  |  |

本案例利用矩形设计拦腰的页面版式,中心对称的布局使得页面端正、大气;图片、形状和文 字的颜色呈现统一的色调,清晰简洁,主题突出。

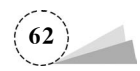

## 3.1.3 项目案例:利用矩形划分项目研究报告 PPT 内容页版块

提高 PPT 页面内容识别度的有效方法,就是将内容按照层级区分为不同版块,而不是不加以 区分地排列在一起。既要区分上下层级关系,也要表现同一层级的关系,采用恰当的排版方式呈 现图文内容内在的逻辑关系,例如并列关系、递进关系等。下面利用矩形改进设计有大段文字的 PPT 内容页,使之层次分明、结构清晰,具体方法步骤如下。

(1) 打开 PPT 文件,这是一页关于设备管理系统研究的背景与意义的 PPT 页面,如图 3-13 所示。

(2) 将标题下方的正文内容进行分段,区分出 4个段落,增加项目的名称,如图 3-14 所示。

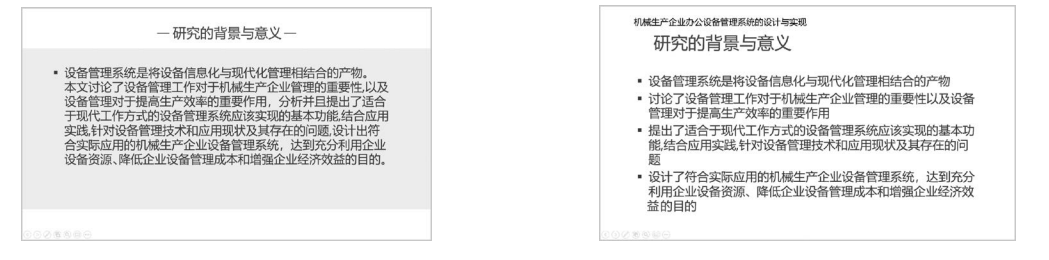

图 3-13 PPT 内容页

图 3-14 内容区分为 4 个段落

(3) 将第一个段落提取出来作为主标题的说明,放置在主标题的下方;另外3个段落分为3 个独立的文本框,并列放置,如图 3-15 所示。

(4)提炼出 3 个段落的关键词,并将字体设为"微软雅黑",颜色设为蓝色(#0270D1),字号设 为"24";插入 3 个矩形,轮廓粗细设为"1 磅",矩形填充颜色设为"无填充",矩形轮廓颜色设为灰 色,选择主题颜色下方的"白色,背景 1,深色 50%",这实际上是一种灰色,论文副标题前插入两个 蓝色的平行四边形,起着标识提示和装饰作用;"研究的背景与意义"与下行文字之间插入一条直 线,直线的轮廓粗细设为"2.25 磅",如图 3-16 所示。

| 机械生产企业办公设备管理系统的设计<br>研究的背景与意义<br>设备管理系统是将设备信息化量                                  | 私業学会业の公役着管理系統的设计与实现    研究的背景与意义 研究   设备管理系统是将设备信息化与现代化管理相结合的产物 设备管理                     |                                                                      | 机械生产企业办公设备管理系统的设计与实现<br><b>研究的背景与意义</b><br>贝希管理系统是希设备信息化与现代化管理相结合的产物 |                                             |                                                                                  |                                                                                          |
|----------------------------------------------------------------------------------|-----------------------------------------------------------------------------------------|----------------------------------------------------------------------|----------------------------------------------------------------------|---------------------------------------------|----------------------------------------------------------------------------------|------------------------------------------------------------------------------------------|
| 讨论了设备管理工作 提出<br>对于机减生产企业管 工作<br>理的重要性,以及设 理系<br>备管理对于提高生产 基本<br>效率的重要作用 实践<br>其存 | 17运合于现代 设计<br>方式的设备管 的机<br>统应该实现的 管理<br>功能结合应用 利用<br>法针对设备管理 降低<br>和应用现状及 本和<br>在的问题 益的 | 了符合实际应用<br>械生产企业设备<br>系统,达到充分<br>企业设备资源、<br>企业设备管理成<br>增强企业经济效<br>目的 | <b>讨论3</b><br>没有情况<br>表示。<br>外子。<br>文子。<br>文子。<br>文子。<br>文子。<br>文子,  | :理工作对于机<br>企业管理的重<br>以及设备管理<br>高生产效率的<br>:用 | 提出了<br>运合于现代工作方式<br>的设备管理系统应该<br>安建的基本功能,就<br>合应用实践,针对设<br>备管理技术和应用现<br>状及某存在的问题 | 设计了<br>符合实际应用的机械<br>生产企业设备管理系<br>统,这到完合利用企业设备常成、降低企<br>业设备常成、降低企<br>业设备常成太和增<br>强择淬改盖的目的 |

图 3-15 PPT 内容页分 3 个段落

图 3-16 提炼关键词

(5) 插入一个矩形,矩形轮廓设为"无轮廓",填充颜色设为蓝色(♯0270D1),置于主标题文字的底层作为背景,主标题及其说明文字的颜色设为白色,直线的颜色也设为白色,如图 3-17 所示。

(6) 插入一张机房的图片, 缩小放置在蓝色矩形的右侧, 如图 3-18 所示。

(7) 插入一个矩形,将颜色填充设为蓝色(#0270D1),设为"渐变填充","角度"设为"0°","渐 变光圈"的两个滑块(即停止点1和停止点2)的"透明度"分别设为"0%"和"100%",实现透明渐变 的效果,蓝色矩形渐变使得图片与背景自然地过渡。这样就将原来的大段文本区分为标题和内容 两大块,其中内容又显著地区分为三块内容,大大提升了页面内容的辨识度和美感,完成的第一种

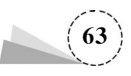

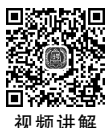

设计效果如图 3-19 所示。

| 研究的背景                                                                  | 与意义                                                                                     |                                                                            | 研究的背景                                                                    | 与意义                                                                                       |                                                                                  |
|------------------------------------------------------------------------|-----------------------------------------------------------------------------------------|----------------------------------------------------------------------------|--------------------------------------------------------------------------|-------------------------------------------------------------------------------------------|----------------------------------------------------------------------------------|
| 设备管理系统是将设备                                                             | 备信息化与现代化管理相结合                                                                           | 的产物                                                                        | 设备管理系统是将设备信                                                              | 息化与现代化管理相结合的产物                                                                            |                                                                                  |
| <b>讨论了</b><br>设备管理工作对于机<br>被生产企业管理的重<br>要性,以及设备管理<br>对于提高生产效率的<br>重要作用 | <b>提出了</b><br>适合于现代工作方式<br>的设备管理系统应该<br>实现的基本功能,站<br>合应用实践,针对设<br>各管理技术和应用现<br>状及其存在的问题 | <b>设计了</b><br>符合实际应用的机械<br>生产企业设备管理系<br>线、达到交合利用企<br>业设备管理成本加增<br>资经济效益的目的 | <b>讨论了</b><br>设备管理工作对于机<br>械生产企业管理团的重<br>要性,以及设备管的重<br>对于提高生产效率的<br>重要作用 | <b>提出了</b><br>送合于现代工作方式<br>的设备管理系统应该<br>实现的基本功能, 结<br>合应用实现, 并对设<br>备管理技术和应用现<br>收及其存在的问题 | 设计了<br>符合实际应用的机械<br>生产企业设备管理系<br>统,这到充分利用之<br>业设备资源,降低企<br>业设备管理成本和均<br>强经济效益的目的 |

#### 图 3-17 插入蓝色矩形作为主标题背景

图 3-18 插入一张机房图片

(8) 白色与蓝色的颜色区域可以相互置换,注意要同步更换文字颜色,设置后的效果如图 3-20 所示。

| 研究的背景                                                           |                                                                           | x1)===4m                                                                   | 研究的背景                                                                  |                                                                      | Î                                                                |
|-----------------------------------------------------------------|---------------------------------------------------------------------------|----------------------------------------------------------------------------|------------------------------------------------------------------------|----------------------------------------------------------------------|------------------------------------------------------------------|
|                                                                 | 提出了                                                                       | 设计了                                                                        | 议由自 <i>生形的定行</i> 议                                                     | 田白尽いう見いい日連相右白                                                        | 101 No.                                                          |
| 5亿3<br>复备管理工作对于机<br>责生产企业管理的重<br>灸性,以及设备管理<br>计于提高生产效率的<br>重要作用 | 通合于现代工作方式<br>的设备管理系统应该<br>实现的基本功能,结<br>合应用实现,针对设<br>备管理技术和应用现<br>议及其存在的问题 | 每合实际应用的机械<br>生产企业设备管理系<br>线,达到各分利用企<br>业设备管理派,降低企<br>业设备管理成本和增<br>领证济或选和目的 | <b>讨论了</b><br>设备管理工作对于机<br>械生产企业管理的重<br>要法,以及设备管理<br>对于提高生产效率的<br>重要作用 | 提出了<br>進合于現代工作方式<br>的设备管理系统应该<br>实现的基本功能,结<br>合应用实践,针对设<br>备管理技术和应用现 | 设计了<br>将合实际应用的机<br>生产企业设备管理<br>统,达到充分利用<br>业设备资源,降低分<br>业设备资理成本和 |

图 3-19 设置蓝色矩形的渐变效果

#### 图 3-20 区域颜色互换后的效果

(9)将主色调蓝色改为标准色中的深红色(#C00000),效果如图 3-21 所示。

(10) 将主色调蓝色改为青色(#3E7886),效果如图 3-22 所示。

| 机械生产企业办公设备管<br>研究的背景-<br>设备管理系统是将设备信息                                  | 和規生产企业办公设备管理系统的设计与实现<br>研究的背景与意义<br>设备管理系统品称设备信息化与现代化管理相信合约产物              |                                                                     |   | 机械生产企业办公设 <b>备管理系统的</b> 战计与实现<br>研究的背景与意义<br>设备管理系统品符设备信息化与现代化管理相给合的产物 |                                                                     |                                                                            |
|------------------------------------------------------------------------|----------------------------------------------------------------------------|---------------------------------------------------------------------|---|------------------------------------------------------------------------|---------------------------------------------------------------------|----------------------------------------------------------------------------|
| <b>讨论了</b><br>设备管理工作对于机<br>械生产企业管理的重<br>夹性,以及设备管理<br>对于提高主产效率的<br>重要作用 | <b>提出了</b><br>送合于現代工作方式<br>的设备管理系统应该<br>实现的基本功能,站<br>合管理技术和它用现<br>款及其存在的问题 | 设计了<br>符合实际应用的机械<br>生产企业设备管理系<br>机、达到充分利用企<br>业设备管理成本和增<br>强经济效益的目的 |   | <b>讨论了</b><br>谈备管理工作对于机<br>领生产企业管理的重<br>责任、以及设备管理<br>对于现高生产效率的<br>重要作用 | 提出了<br>送合于现代工作方式<br>的设备管理系统应该<br>实现的基本功能,结<br>各管理技术和应用现<br>款及其存在的问题 | <b>设计了</b><br>符合实际企用的机械<br>生产企业设备管理系<br>统,达到充分利用企<br>业设备管理成本和增<br>强轻济致值的目的 |
| 图 3-21                                                                 | 主色调设为                                                                      | 深红色                                                                 | - | 图 3-22                                                                 | 主色调设                                                                | <br>为青色                                                                    |

本案例通过矩形将原稿的大段文字分为标题区和正文区,又进一步提炼正文的小标题,层级 区分明晰,展现了从主标题到副标题、从小标题到正文的层级,极大地提高了文本的可读性,同时 体现了研究内容的专业性。

# 3.2 多变的形状

尽管每种形状的类型确定,外形较为固定,但是形状并不是一成不变的。可以通过"编辑顶 点"的功能,对形状外形进行个性化、创意性的改变。例如,改变文字的部分笔画来达到创新设计 的目的,或者改变直线为曲线,使得形状的外形更加圆润柔和。也可以通过"合并形状"的功能,对

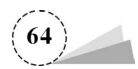

两个形状或者形状与图片进行布尔运算,产生一个全新的形状,获得特殊的外形效果。

### 3.2.1 基础知识

#### 1. 编辑顶点

在已有形状的基础上,通过编辑顶点,可以对形状进行变形设计,进而达到改变形状外形的目的,满足设计的需要。

单击选中已经插入的矩形,单击"格式"选项卡→"插入形状"功能区→"编辑形状"按钮,在下 拉列表中选择"编辑顶点"命令,此时矩形四周会出现四个黑色的小方块,这些小方块就是形状的 顶点。接下来,就可以进行顶点的添加、删除、移动等操作,具体步骤如下。

(1) 添加顶点。将光标移动到矩形的边线或者顶点上,光标变为一个十字形、中心为黑色点的 形状时,右击,在弹出的快捷菜单中单击选择"添加顶点"命令,即可在右击的位置增加一个顶点。

(2) 删除顶点。右击矩形的顶点,在弹出的快捷菜单中单击选择"删除顶点"命令,即可将该顶 点删除。

(3)移动顶点。将光标移动到矩形的顶点上,按下鼠标左键并拖拽,即可移动顶点的位置。

(4)调整线条的弧度。单击选中矩形的右上角的顶点(如图 3-23 所示),此时顶点两侧会出现 两个控制柄,单击选择两端的某一个白色控制点,并按下鼠标左键拖拽,即可调整控制点所在一侧 的线条的弧度或曲率,然后调节右下角的顶点的控制点,调整后形成的边缘曲线效果如图 3-24 所示。

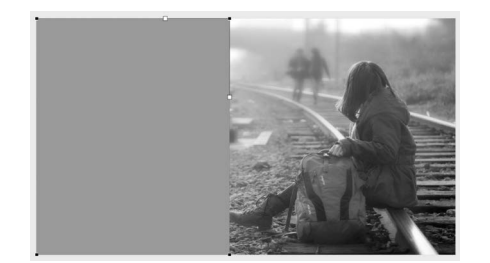

图 3-23 选中矩形右上角顶点

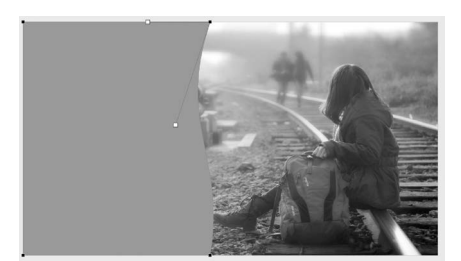

图 3-24 调节顶点控制点后形成的曲线效果

(5) 删除线段。通过增加两个顶点,删除形状轮廓的这两个顶点之间的线段,可以形成开放 的、非闭合的形状轮廓,开放的缺口部分可以放置标题文字等内容。例如,在"万物互联"PPT 封面 页(如图 3-25 所示)中,插入一个矩形,"形状填充"设为"无填充",此时矩形就成了一个矩形框(如 图 3-26 所示)。右击该矩形框,在弹出的快捷菜单中单击选择"编辑顶点",此时进入编辑顶点模 式。在线框的上边缘与标题文字重叠区域的两侧右击,在弹出的快捷菜单中选择"添加顶点",依 次增加两个顶点(如图 3-27 所示)。右击这两个顶点之间的线段,在弹出的快捷菜单中选择"删除 线段"命令,即可删除此线段,完成后的效果如图 3-28 所示。

#### 2. 合并形状

合并形状是指两个形状或形状与图片进行一定的布尔运算,从而得到一个新的形状或图片。 合并形状的对象可以是形状,也可以是图片或者文本,即合并形状可以在形状与形状、形状与图 片、形状与文本、文本与文本之间进行。

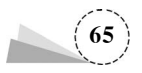

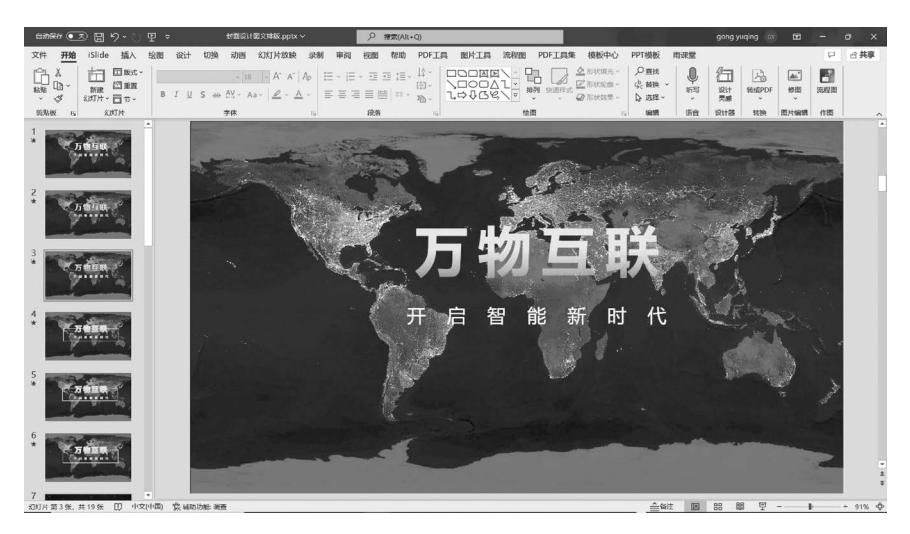

图 3-25 "万物互联"PPT 封面页

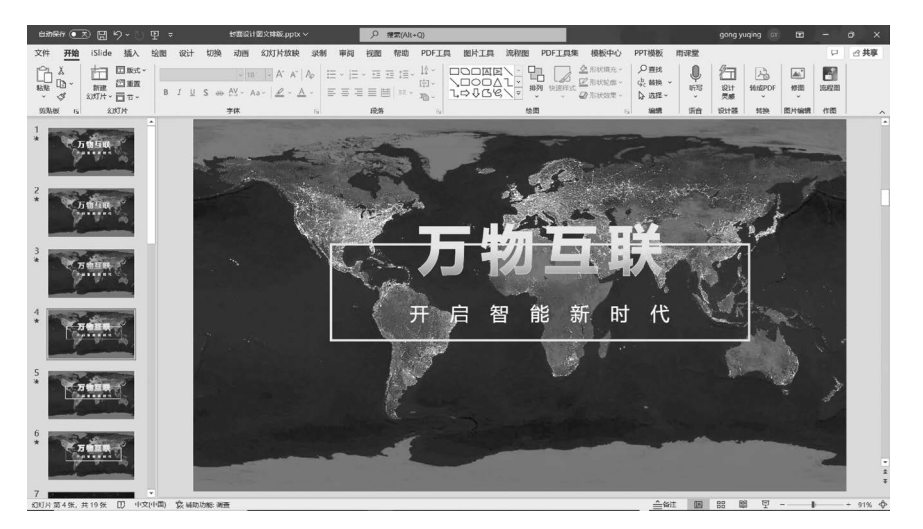

#### 图 3-26 插入一个矩形框

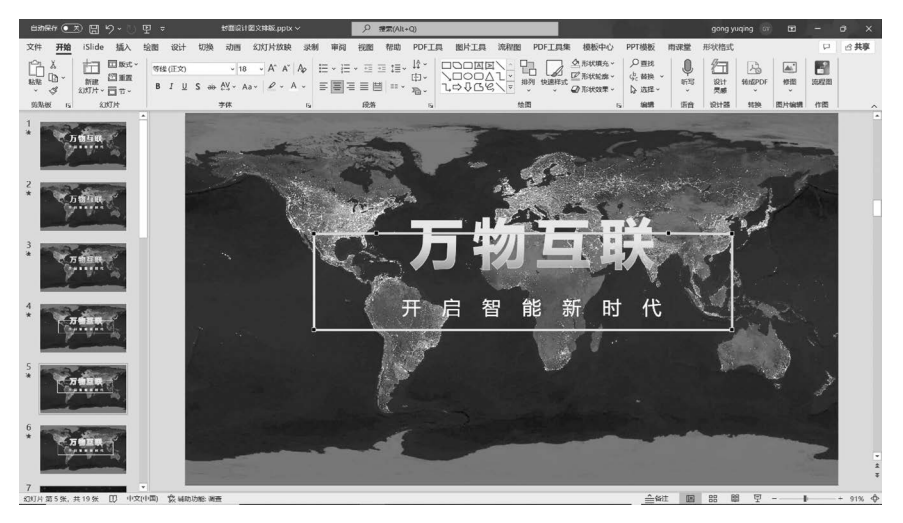

#### 图 3-27 添加两个顶点

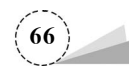

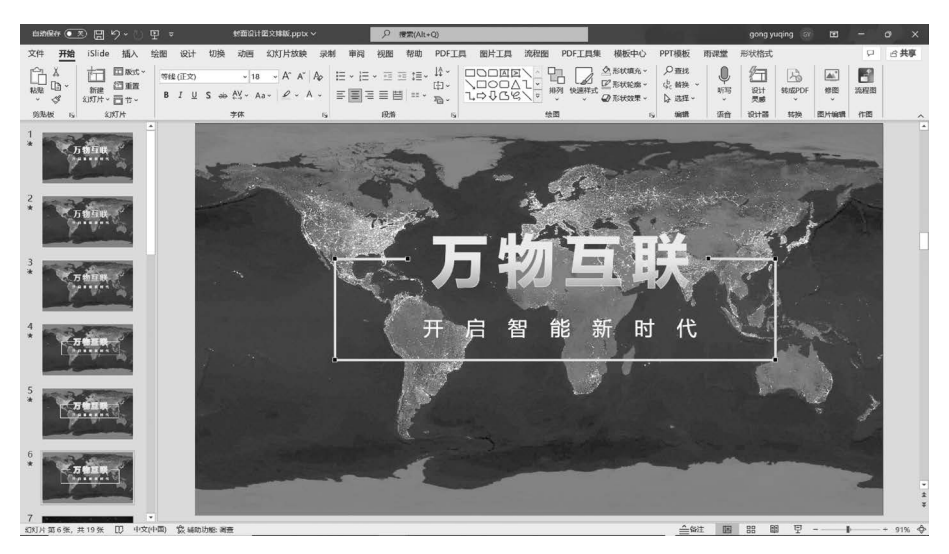

图 3-28 删除线段后的效果

先后选中两个形状后,单击"形状格式"选项卡→"插入形状"功能区→"合并形状"按钮,在下 拉列表中可以选择 5 个功能命令,如图 3-29 所示,分别如下:

结合:两个形状合并为一个形状。

组合:两个形状合并的同时,相交的部分被去除。

拆分:两个形状和相交的部分单独拆分开。

相交:只保留两个形状相交的部分。

剪除:在首先选中的形状中剪去第二个选中的形状。

特别需要注意的是,在合并形状的操作中,两个形状选择的次序不一样,得到的结果也不一样。先选择的形状会作为底层,后选择的形状会在底层上操作。

例如,一个形状是绿色为填充颜色、轮廓为实线的圆形,另外一个形状是蓝色为填充颜色、轮廓为虚线的矩形,如图 3-30 所示。选择形状的次序不一样,依次采用"结合""组合""拆分""相交" "剪除"合并形状后得到的结果如图 3-31~图 3-40 所示。

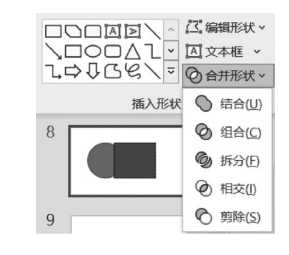

图 3-29 "合并形状"菜单命令

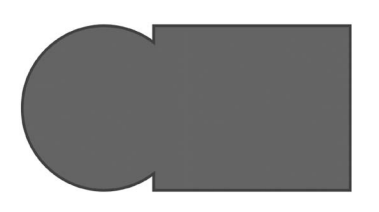

图 3-31 先选择圆形的"结合"效果

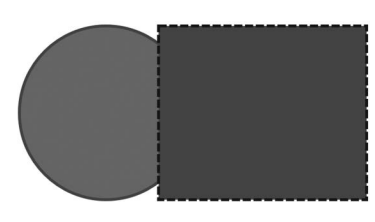

图 3-30 两个叠加的形状

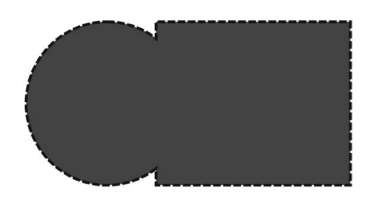

图 3-32 先选择矩形的"结合"效果

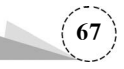

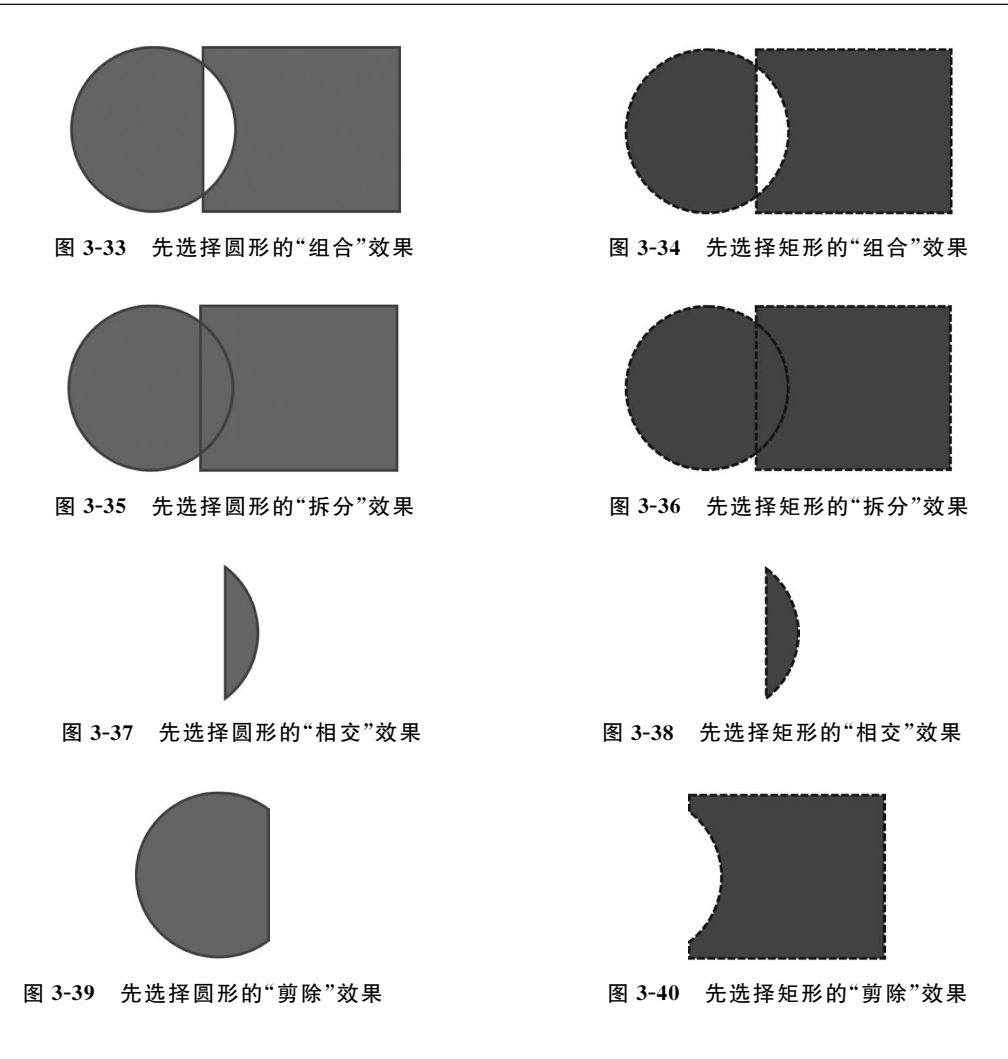

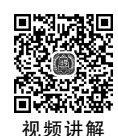

# 3.2.2 项目案例:组合矩形设计项目汇报 PPT 封面页

组合是指将多个形状、图片等对象集合成一个整体,从而能够为这个对象赋予图形格式,获得整体效果。例如,按住 Ctrl键,连续单击选择多个形状,右击,在弹出的快捷菜单中选择"组合"命令,即可以将选中的多个形状组成一个整体。特别注意,这里的组合只是暂时将多个对象组合成为一个整体,还可以通过"取消组合",将这个组成的整体还原成原来的多个对象,而"合并形状"中的"组合"命令,是不能够复原的,除非采用"撤销操作"命令(按 Ctrl+Z 组合键)。

本案例利用形状组合,对学生申报项目答辩 PPT 封面页进行改进设计,将组合对象填充图片,可以设计出不一样的视觉效果,具体步骤如下。

(1) 打开 PPT 原稿,该封面页中图文并列摆放,蓝色背景和橙色图片色调不统一,页面显得单调,凸显不了设计主题,如图 3-41 所示。

(2) 删除图片和蓝色矩形,适当旋转角度,将标题等文字颜色设为蓝色(#365FAA),如图 3-42 所示。

(3) 插入大小不等的多个矩形,将它们的边缘对齐排列在页面右侧,如图 3-43 所示。

(4) 选择其中部分矩形组合,右击,在"设置图片格式"导航窗格→"形状选项"的"填充"选项卡

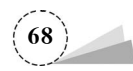

中,单击选择"图片或纹理填充",单击"图片源"下方的"插入"按钮,选择插入图片为之前保存的书籍图片,图片填充效果如图 3-44 所示。或者将之前的书籍图片剪切,单击"图片源"下方的"剪切板"按钮,同样可以获得图片填充的效果。

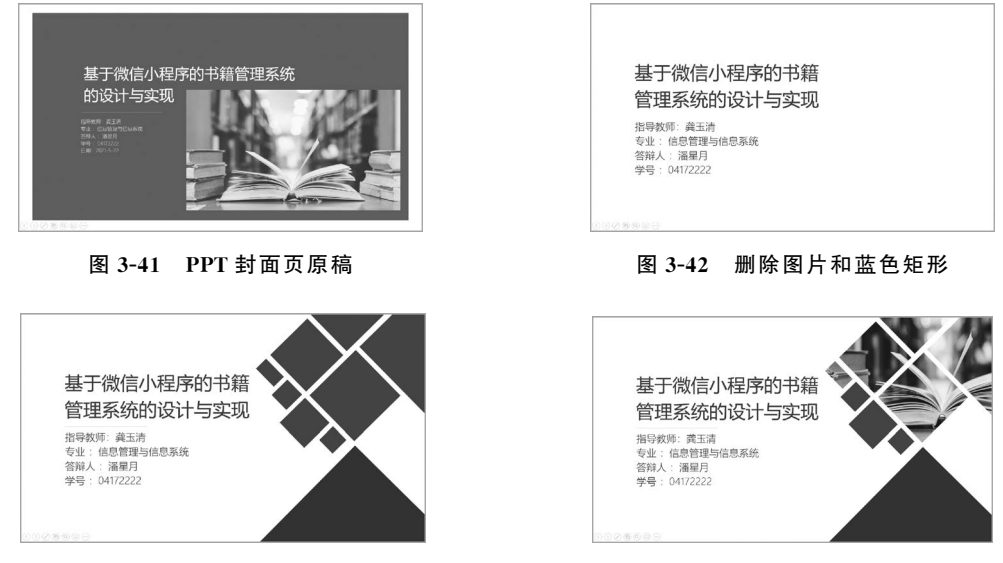

图 3-43 插入多个矩形

图 3-44 矩形组合后填充图片

(5) 将其他矩形填充颜色改为同一橙黄色系的颜色,可以使用取色器从矩形的填充图片中选 取颜色;将标题文字的颜色改为棕色(#945F42),标题下方线条的颜色改为浅棕色(#BF8967), 相关的信息文字颜色改为深棕色(#593925),完成效果如图 3-45 所示。

(6)单击"设计"选项卡→"自定义"功能区→"设置背景格式"按钮,在弹出的"设置背景格式" 窗格中,单击选择"填充"选项卡→"图案填充"单选按钮,在"图案"选项区选择"点线:25%","前 景"设为浅棕色(♯F7D8BB),"背景"设为白色(♯FFFFFF),完成的效果如图 3-46 所示。

利用形状的组合来打破单一构图,利用插图来确定 PPT 主色调,提升 PPT 页面的整体设计感,你学会了吗?

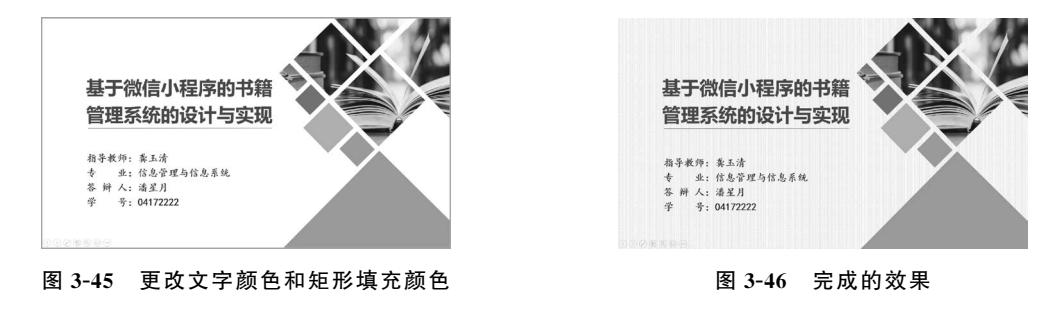

# 3.3 感性的形状

不同的形状给人呈现的心理感受是完全不一样的。方正的矩形给人以平稳、工整的感觉,传 递出较好的安全感和稳定感。平行四边形给人以活泼动感的感觉,可以表现出速度和动感。梯形

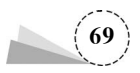

给人以稳重可靠的感觉,可以用于区分内容层级。

## 3.3.1 基础知识

#### 1. 应用形状样式

PPT 内置了 77 种形状样式,每种样式是各种形状格式的集合,包括形状填充、形状轮廓、形状效果等。可以选中需要设置样式的形状,单击"形状格式"选项卡→"形状样式"功能区→"其他"按钮,在弹出的样式下拉列表中,根据需要选择合适的样式,即可将样式应用到所选的图形上。

插入一个圆形,在"形状样式"选项里可以看到,默认的形状样式是"彩色填充-蓝色,强调颜色1", 如图 3-47 所示。

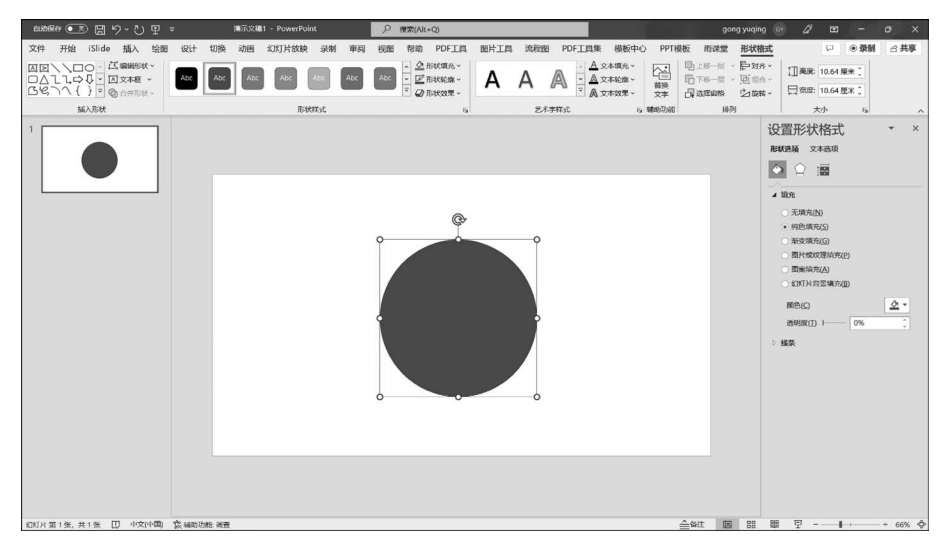

图 3-47 插入的圆形默认为蓝色

在"形状样式"的下拉列表中,单击选择另外一个样式"彩色填充-金色,强调颜色4",可以看到 圆形的填充颜色和轮廓即时发生了改变,效果如图 3-48 所示。

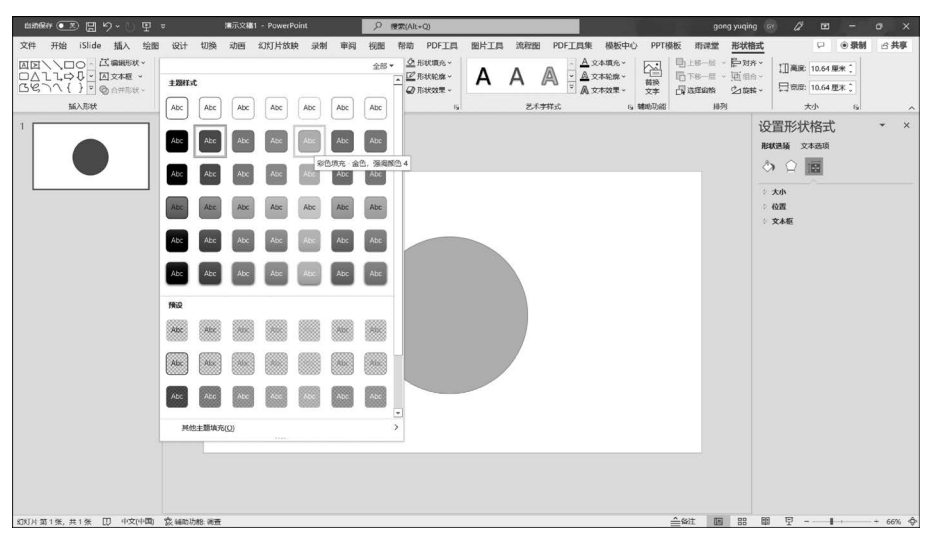

图 3-48 更改圆形的样式效果

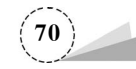

特别需要注意的是,样式库中预设样式的颜色随着 PPT 应用主题不同而变化。单击"设计"选项卡→"主题"功能区,可以展开主题库查看主题效果。

#### 2. 设置形状格式

如果对内置的形状样式效果不满意,可以分别为形状设置形状填充、形状轮廓、形状效果等, 设计自己需要的形状格式。

(1)形状填充。单击"形状格式"选项卡→"形状样式"功能区→"形状填充"按钮,在弹出的下 拉列表中,可以选择所需要的填充颜色,例如"橙色,个性色 2,深色 25%",如图 3-49 所示。

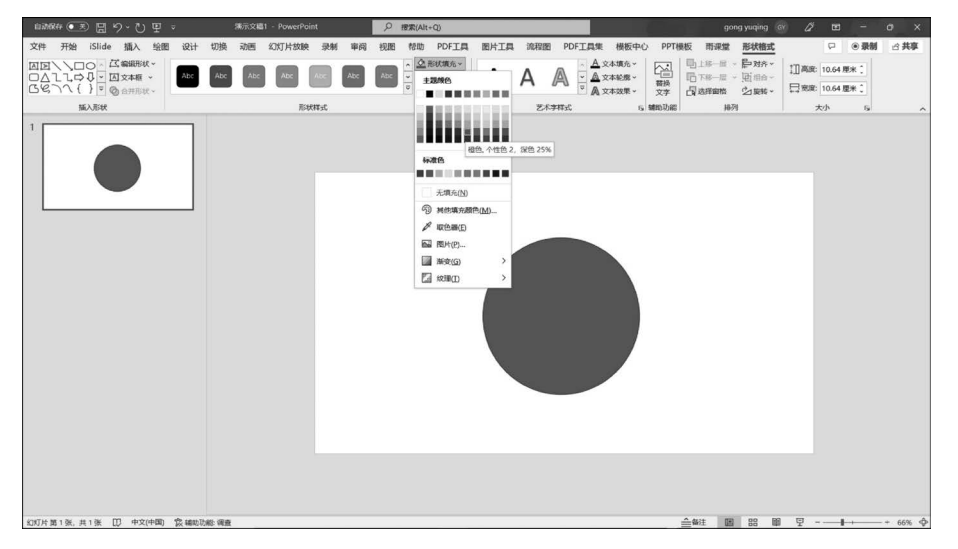

图 3-49 更改圆形的填充颜色

单击选择"取色器",此时光标变为吸管,可以在页面上单击某一点位置,即可获取该点位置的颜色。这是一种特别实用的取色方法,尤其是从插入的图片等元素中选取相近颜色,非常方便。

(2)形状轮廓。单击"形状格式"选项卡→"形状样式"功能区→"形状轮廓"按钮,在弹出的下 拉列表中,单击"粗细"命令,在展开的二级菜单命令中,可以选择轮廓线条的粗细,如图 3-50 所示; 单击"虚线"命令,在展开的二级菜单命令中,可以选择轮廓的线型,例如选择"短画线",效果如 图 3-51 所示。

在"粗细"或"虚线"的二级菜单命令中选择"其他线条"选项时,会自动打开"设置形状格式"导航窗格,在"线条"选项区域中可以设置线条的样式。

(3)形状效果。单击"形状格式"选项卡→"形状样式"功能区→"形状效果"按钮,在弹出的下 拉列表中,可以进一步为所选形状设置"阴影""映像""发光""柔化边缘""棱台""三维旋转"等6类效果。

在每类效果的子选项中选择最后一个选项,例如"阴影"的最后一个选项"阴影选项",会自动 打开"设置形状格式"的导航窗格,展开该窗格中对应的效果区域,可以进一步设置相关参数。例 如,分别设置"阴影"和"映像"的参数,如图 3-52 所示。

#### 3. 设置默认形状

PPT 形状默认的样式是蓝色填充、深蓝色轮廓。可以根据需要设置默认的形状,当选定的形

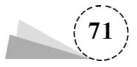

状设为默认形状后,下一次插入的形状就自动应用这个默认形状的填充颜色、轮廓和效果。如果 有大量的形状需要设置同样的形状格式,采用这个方法,能够极大地提高效率。

例如,右击选择设置好形状格式的圆形,在弹出的快捷菜单中选择"设置为默认形状"命令,如 图 3-53 所示;然后重新插入一个矩形,此时拖拽鼠标绘制出的矩形的形状样式和最新设置的默认 形状的样式就一样了,不再是蓝色填充、深蓝色轮廓的样式,如图 3-54 所示。

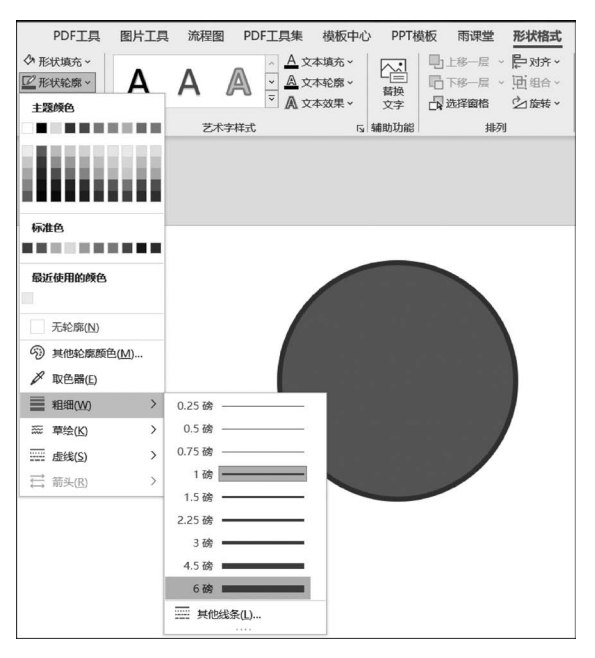

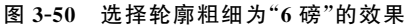

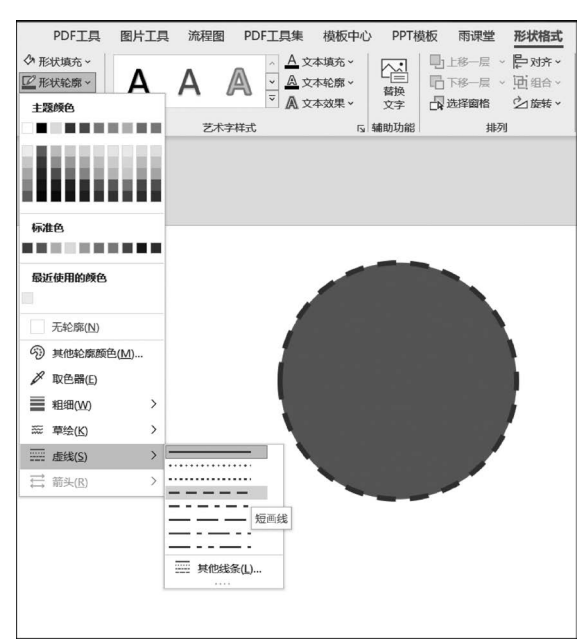

图 3-51 选择轮廓线型为"短画线"的效果

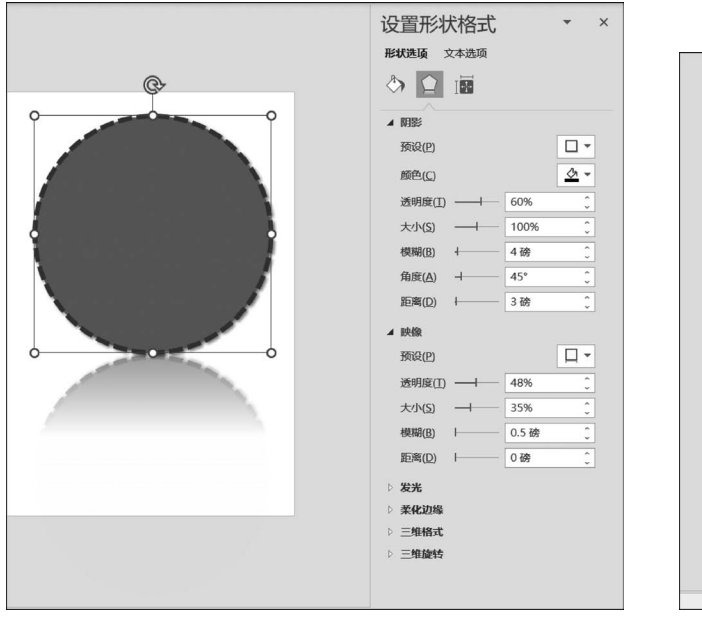

图 3-52 "设置形状格式"窗格

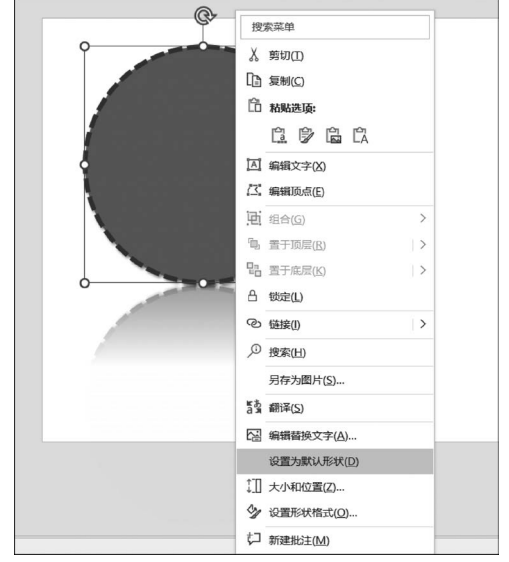

图 3-53 选择快捷菜单的"设置为默认形状"命令

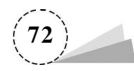

如果已经有了设置好的形状格式,也可以使用"格式刷"功能,快速将已有的形状格式赋予另外的形状,这样就不用重复设置形状格式。

# 3.3.2 项目案例:利用平行四边形凸显 汽车的运动感

如何设计可以让汽车主题 PPT 页面更有运动感,从而表现 出汽车的运动感呢?利用平行四边形是一个不错的方法,具体 操作步骤如下。

(1) 打开 PPT 页面原稿,如图 3-55 所示。

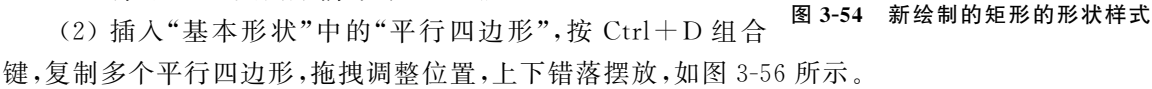

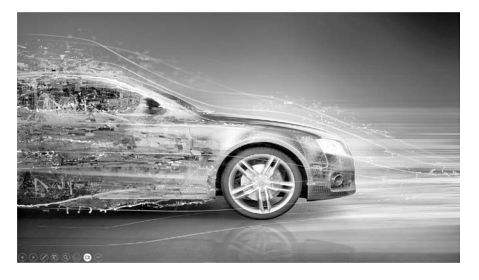

图 3-55 PPT 页面原稿

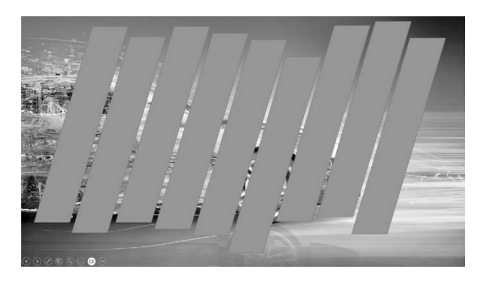

图 3-56 绘制多个平行四边形

(3) 先选择图片,再选择多个平行四边形,单击"形状格式"选项卡→"插入形状"功能区→"合并形状"按钮,在下拉列表中选择"拆分"命令,此时图片被拆分为两部分,一部分是平行四边形所 在的区域,另一部分是平行四边形之外的区域,如图 3-57 所示。

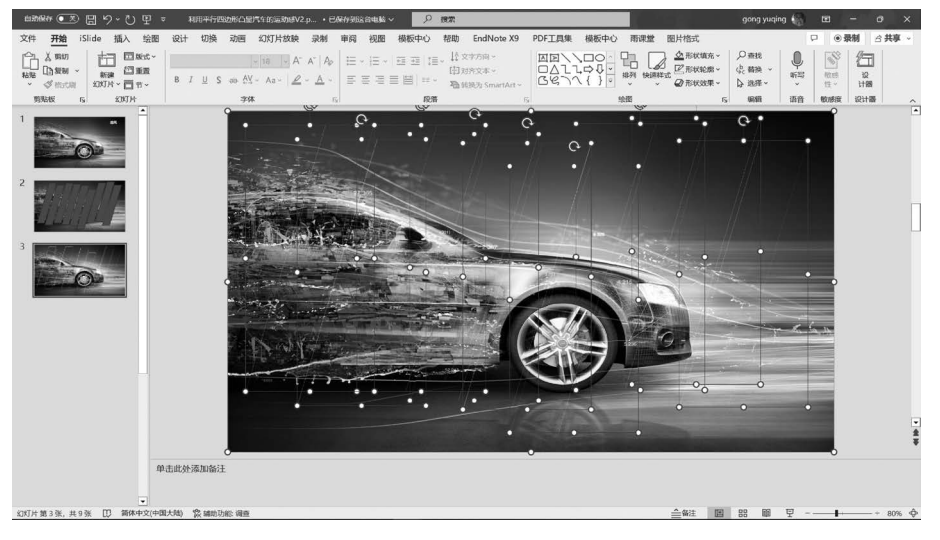

图 3-57 利用平行四边形拆分图片

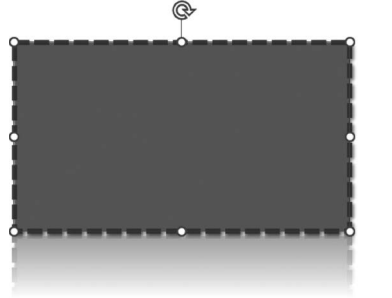

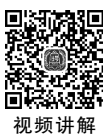

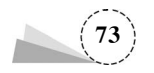

(4) 删除被拆分的平行四边形之外的区域图片,可 见拆分的效果,如图 3-58 所示。

(5)重新插入汽车的图片,右击该图片,在弹出的 快捷菜单中选择"置于底层"命令,将其放置在 PPT 页 面的底层,如图 3-59 所示。

(6) 右击汽车图片,在弹出的快捷菜单中选择"设置图片格式",在出现的"设置图片格式"导航窗格中, 依次单击"图片"选项卡→"图片校正",展开参数设置, 将图片"亮度"设为"-70%",如图 3-60 所示。

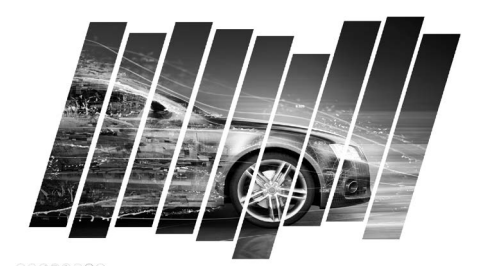

图 3-58 删除平行四边形之外的区域

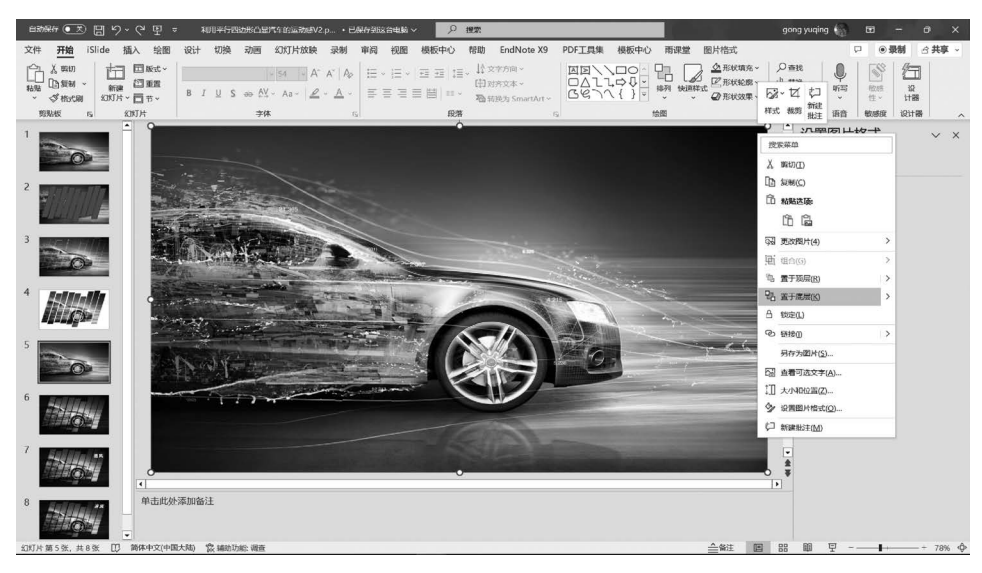

图 3-59 重新插入汽车图片

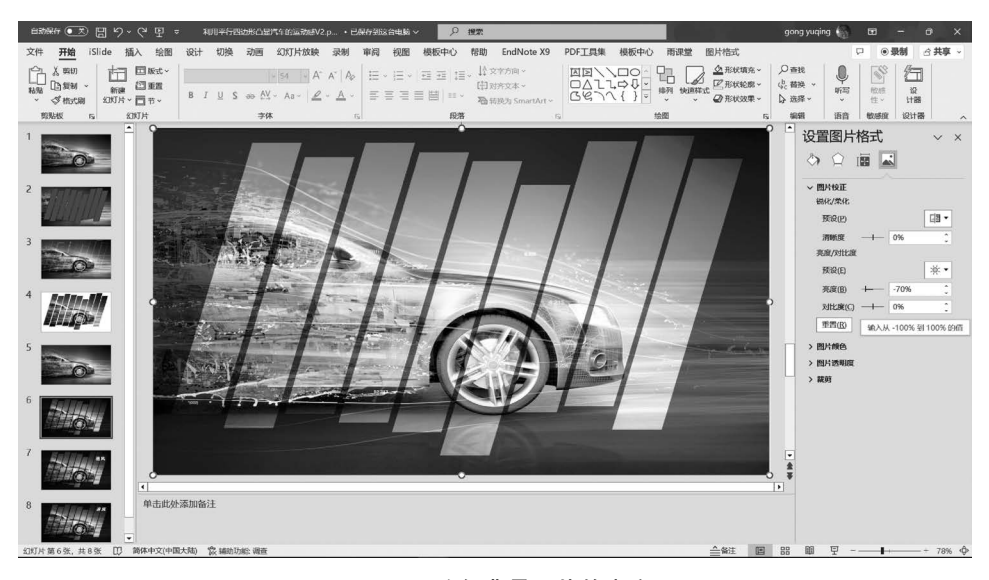

图 3-60 降低背景图片的亮度

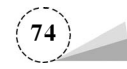

(7) 插入一个文本框,输入文字"追风",并加粗,字体设为"微软雅黑",字号设为"54",颜色设为白色,如图 3-61 所示。

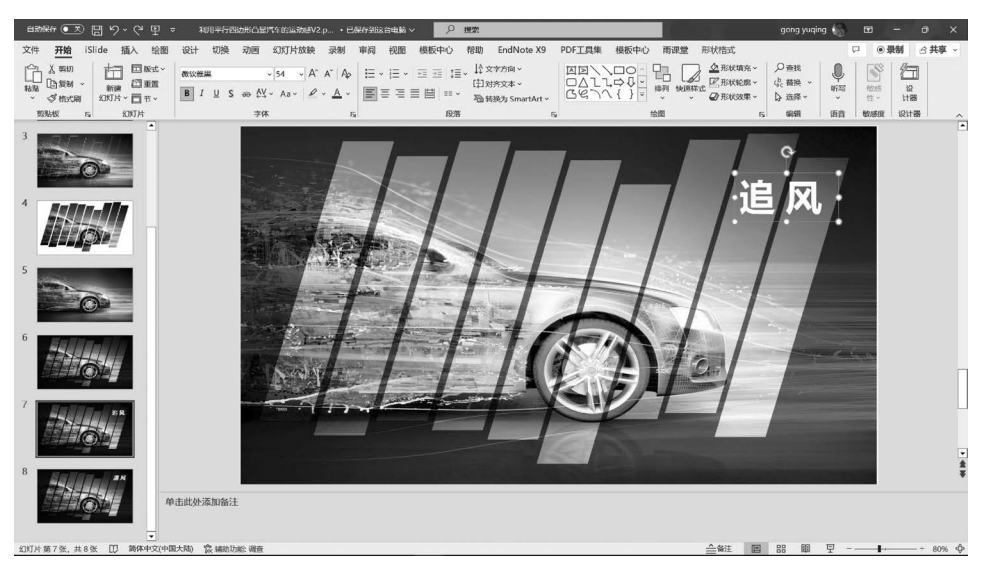

图 3-61 输入标题文字

(8)单击选择文字"追风",将文字变为斜体,倾斜 角度与平行四边形相一致,最后完成的效果如图 3-62 所示。

本案例利用平行四边形的倾斜角度产生运动感, 设置图片的亮度差凸显主体对象,这样设计使得页面 不再单调静止,而是富有韵律和动感。

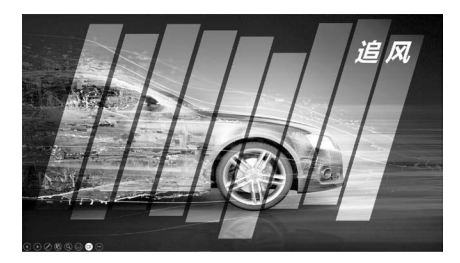

图 3-62 最后完成的效果

### 3.3.3 项目案例:利用平行四边形强化篮球运动员的速度感

如何能够体现篮球运动员的力量感和速度感呢?除了选择表现争抢篮球的图片素材,可以采<sup>视频讲解</sup> 用平行四边形作为背景强化运动的视觉观感,具体操作步骤如下。

(1) 打开介绍篮球运动的 PPT 页面原稿,该页面平淡无奇,没有充分展现运动员奔跑抢球的运动感,如图 3-63 所示。

(2)删除 PPT 中作为背景的黄色矩形;单击选中运动员图片,单击"图片格式"选项卡→"调整"功能区→"删除背景"按钮,使用"标记要保留的区域""标记要删除的区域"工具,把人物的背景删除;拖拽图片四周的控制点,适当将图片放大,抠图后的效果如图 3-64 所示。

(3) 插入一个矩形,置于底层,作为页面背景,将"形状轮廓"设为"无轮廓",将填充颜色设为蓝 色(#037FEF); 插入一个平行四边形,放置于运动员图片之后,将"形状轮廓"设为"无轮廓",将填 充颜色设为黄色(##FFE62B),如图 3-65 所示。

(4)插入一张运动员比赛投篮的图片,在"设置图片格式"导航窗格→"图片"选项卡→"图片颜 色"参数设置区域,将图片"饱和度"设为"0%";在"图片透明度"参数设置区域,将图片"透明度"设

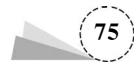

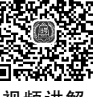

为"95%",此图片作为 PPT 页面背景,隐约可见,如图 3-66 所示。

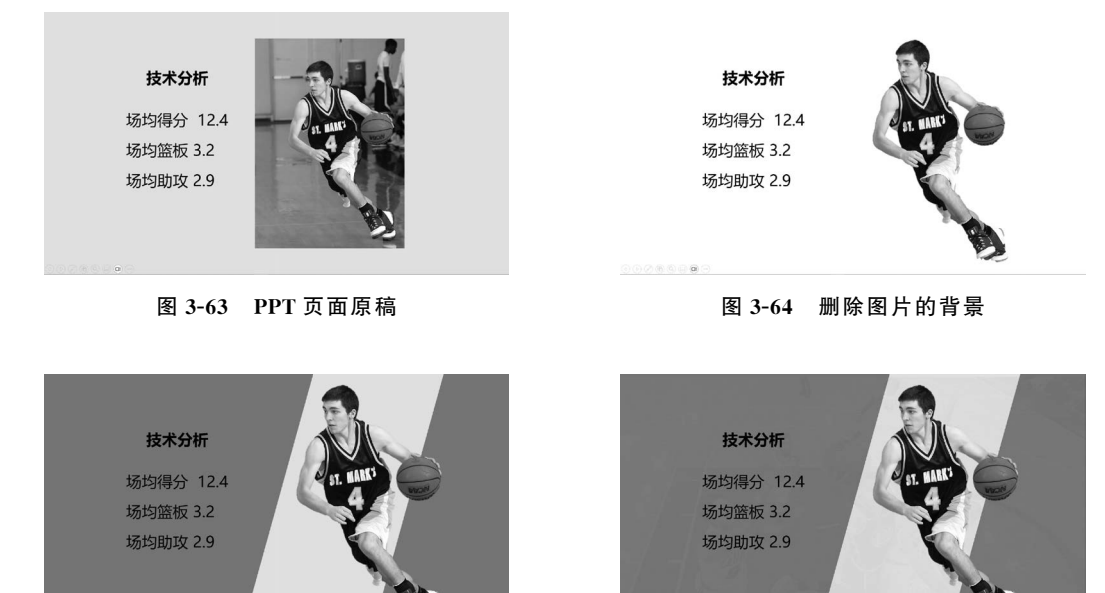

图 3-65 插入形状作为页面背景

图 3-66 设置半透明图片叠加背景

(5)将文字"技术分析"的字体设为"微软雅黑",字号设为"40",颜色设为白色,并将文本加粗 并倾斜;插入一个矩形,通过"编辑顶点"的方式,将矩形右边倾斜一定角度,填充颜色设为黄色(♯ FFC000),形状轮廓设为"无轮廓";再插入一个矩形,填充颜色设为深蓝色(♯1F4E79),形状轮廓 颜色设为灰色(♯BFBFBF);这两个矩形分别用于放置篮球运动技术名称及得分数值,完成的第 一种效果如图 3-67 所示。

(6)可以把作为背景的蓝色矩形和黄色平行四边形缩小一些,四周留白,使人物跳出背景,产生破窗而出的视觉效果,效果如图 3-68 所示。

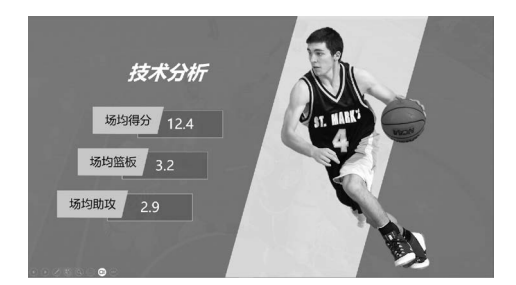

图 3-67 完成后的第一种效果

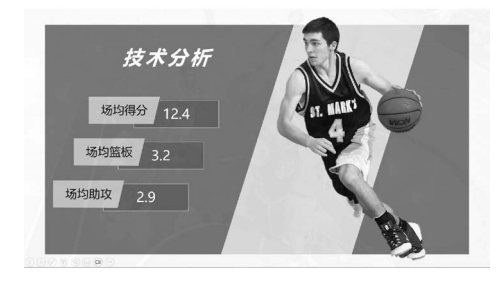

图 3-68 人物破窗的效果

(7)同样使用平行四边形,改变平行四边形的填充颜色及位置,设计左右布局的版式,完成的 第二种效果如图 3-69 所示。

(8)使用三角形作为背景,改变 PPT 页面版式为三角形构图,既有运动员奔跑的运动感,又 有三角形构图体现的稳定感,与篮球运动员的主角气质很搭配,完成的第三种效果如图 3-70

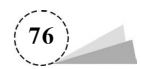

所示。

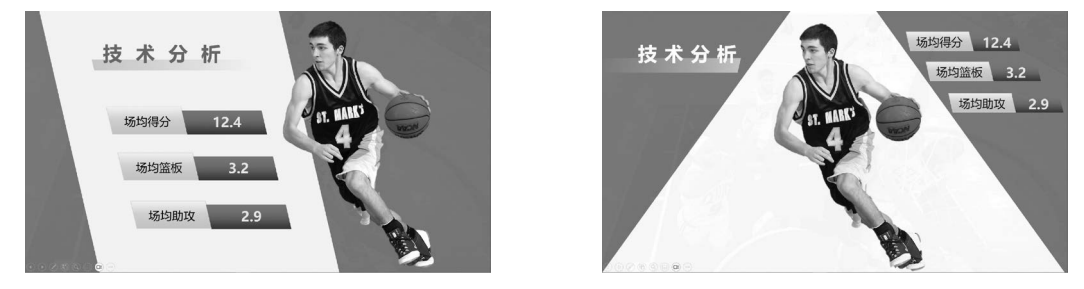

图 3-69 左右布局版式

图 3-70 三角形布局版式

本案例利用平行四边形、矩形、三角形等多种形状,改变平淡的版式,设计创意的效果,小小形 状起了大作用。

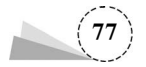